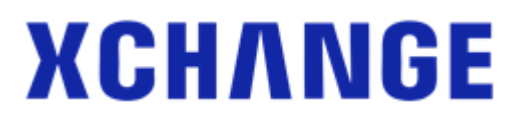

### Introduction

This document provides an overview of feature changes and additions made to Xchange with version 3.0.

Xchange version 3.0 continues a path of evolution and innovation of the original vision of Xchange Software. Version 3.0 is a major update with a significantly updated graphical user interface designed to reflect feedback from our user community and the latest design trends.

Initially version 3.0 will only be made available as the Desktop PC client with the Xchange Operator and Mac client following later.

### Comparison between versions 2.6 and 3.0

#### Presence

A square user icon has replaced the solid circle used in 2.6. The square is given a unique colour and initials for each user. Telephone extension status (busy lamp field) is shown as a vertical bar to the left of the square.

| •               | SAMSUNG - • × |                     |             |           |           |   |  |  |  |  |
|-----------------|---------------|---------------------|-------------|-----------|-----------|---|--|--|--|--|
|                 | 201 Ian D     | eacon               |             |           |           |   |  |  |  |  |
| ₿               | (Absence t    | ext)                |             |           |           |   |  |  |  |  |
| ۵ 🔶             | 🔓 +32 (12) 3  | 12 312              |             | Connected | 4m 31s    |   |  |  |  |  |
| (Ente           | r search text | or number to dial)  |             |           |           | • |  |  |  |  |
|                 | Telephone     | Name                | Department  | State     | Direction | A |  |  |  |  |
| 4               |               | Administration      |             |           |           |   |  |  |  |  |
| +               | 203           | Patrick Mace        | Administra  | On hook   |           |   |  |  |  |  |
| 0               | 204           | Libby McIntyre      | Administrat | On hook   |           |   |  |  |  |  |
| 4               |               | Sales               |             |           |           |   |  |  |  |  |
| -20             | 201           | lan Deacon          | Sales       | Off hook  | In        |   |  |  |  |  |
| 8               | 201           | lan Deacon          | Sales       | Off hook  | In        | A |  |  |  |  |
| 1. <del>)</del> | 301           | Ian Deacon SIP      | Sales       | On hook   |           | A |  |  |  |  |
| 1.0             | 2001          | lan Deacon Mobile   | Sales       | On hook   |           | A |  |  |  |  |
| 1               | 202           | Wendy Rowell        | Sales       | Held      | In        |   |  |  |  |  |
| 1               | 202           | Wendy Rowell        | Sales       | Held      | In        | A |  |  |  |  |
| 1. <del>0</del> | 302           | Wendy Rowell SIP    | Sales       | On hook   |           | A |  |  |  |  |
| 4               |               | Support             |             |           |           |   |  |  |  |  |
| Θ               | 321           | Support Technici    | Support     | On hook   |           |   |  |  |  |  |
| Θ               | 325           | Support Technici    | Support     | On hook   |           |   |  |  |  |  |
| ÷               | 320           | Support Technici    | Support     | Ringing   | In        |   |  |  |  |  |
| Θ               | 323           | Support Technici    | Support     | On hook   |           |   |  |  |  |  |
| Θ               | 324           | Support Technici    | Support     | On hook   |           |   |  |  |  |  |
| Θ               | 322           | Support Technici    | Support     | On hook   |           |   |  |  |  |  |
|                 |               |                     |             |           |           |   |  |  |  |  |
|                 |               |                     |             |           |           |   |  |  |  |  |
| 202             | Wendy Roy     | well Sales          |             |           |           |   |  |  |  |  |
| -               | Miguel Urib   | e, Cafe de Colombia | Ltd.        |           |           |   |  |  |  |  |
|                 |               |                     |             |           |           |   |  |  |  |  |

| - 0         | × |
|-------------|---|
|             | ~ |
|             | = |
|             |   |
|             |   |
|             |   |
|             |   |
|             |   |
|             |   |
| w in London |   |
|             |   |
|             |   |
| /2017       |   |
|             |   |
|             |   |
|             |   |
|             |   |
|             |   |
|             |   |
|             |   |

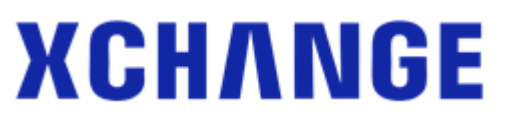

Additional information previously shown in columns is now available in the bottom panel and Contact details window.

| Wendy Rowell                         | ✓ Available (() (() () () | 🔎 User: W                          | /endy Rowell -                                                         | - | × |
|--------------------------------------|---------------------------|------------------------------------|------------------------------------------------------------------------|---|---|
| 202     202     202     Wendy Rowell | Show Detail               | WR                                 | 202 Wendy Rowell   Sales<br>♥ Miguel Uribe, Cafe de Colombia Itd.<br>▷ |   | ~ |
|                                      |                           | DDI:<br>Mobile:<br>Home:<br>Email: | 999888777<br>777666555<br>888777666<br>wendy@abc.com                   |   |   |

Set DND, Forward and Availability states directly from Presence window.

| •           |                | SAN                | ISUNG       |           | - •       | × | 2 Pre  | esence |                        |          |            | _        |      | ×  |
|-------------|----------------|--------------------|-------------|-----------|-----------|---|--------|--------|------------------------|----------|------------|----------|------|----|
|             | 201 Ian D      | eacon              |             |           |           |   |        |        | lan Deacon   S         | ales     |            |          |      |    |
| C)          | Board mee      | ting at 15:00      |             |           |           |   | 1      |        | 201<br>Board meeting a | at 15:00 |            |          |      | ✓. |
| <b>&gt;</b> | 🚨 +32 (12) 3   | 12 312             |             | Connected | 7m 0s     |   | (Enter | search | text or number t       | V 🖻      | 🗗 रि       | 0        | Ĺ    |    |
| (Ente       | er search text | or number to dial) |             |           |           | • | Ada    | inict  | ration                 |          |            |          |      | _  |
|             | Telephone      | Name               | Department  | State     | Direction | Α | a Adn  | Datri  | ration<br>ck Mace      | Text:    | Board meet | ing at 1 | 5:00 |    |
| ⊿           |                | Administration     |             |           |           |   | PM     | 203    | en mace                | Until:   | Today      | • 1      | 2.00 | •  |
| -🔲          | 203            | Patrick Mace       | Administra  | On hook   |           |   | .0     | 203    | Patrick Mace           | <b>O</b> | loudy      |          | 2.00 |    |
| .0          | 203            | Patrick Mace       | Administra  | On hook   |           | A | 1.O    | 303    | Patrick Mace S         |          |            |          |      |    |
| .0          | 303            | Patrick Mace SIP   | Administra  | On hook   |           | A | 0      | Libb   | y McIntyre             | Forward: | (None)     |          | : 0  |    |
| 0           | 204            | Libby McIntyre     | Administrat | On hook   |           |   |        | 204    |                        |          |            |          | _    |    |

Hovering over a user or extension in the Presence window will cause a slider bar to appear on the right hand side of the window that will present any options available to the user.

| •     |               | SVW                | ISUN  | G        |           | - •       | × | 0.0    |                      |                 | _     | ×            |
|-------|---------------|--------------------|-------|----------|-----------|-----------|---|--------|----------------------|-----------------|-------|--------------|
|       | 201 Ian D     | eacon              |       |          |           |           |   | 2 1    | esence               |                 |       |              |
| ₽>    | Roadshow      | in London          |       |          |           |           |   |        | lan Deacon   Sal     | es              |       | $\checkmark$ |
| ۵     | 🔓 +32 (12) 3  | 12 312             |       | (        | Connected | 8m 45s    |   |        | Roadshow in Long     | don             |       | •            |
| (Ente | r search text | or number to dial) |       |          |           |           |   | (Enter |                      |                 |       | ≡-           |
|       | Telephone     | Name               | Dep   | artment  | State     | Direction | A | ⊿ Adr  | ninistration         |                 |       | ^            |
| 4     |               | Administration     |       |          |           |           |   | PM     | Patrick Mace         | 🗸 Available 💽   | 00    |              |
| -     | 203           | Patrick Mace       |       | Consul   | t         |           |   | -      | 203                  |                 |       |              |
| .0    | 203           | Patrick Mace       |       | Transfe  | r         |           | A | 1. 🕒   | 203 Patrick Mace     |                 |       | Show D       |
| .0    | 303           | Patrick Mace SIP   | 1     | Call His | tory      |           | A | .0     | 303 Patrick Mace SIP |                 |       |              |
| 0     | 204           | Libby McIntyre     | P     | Send M   | lessage   |           |   | 0      | Libby McIntyre       |                 |       |              |
| 4     |               | Sales              |       | Send Er  | mail      |           |   |        | 204                  |                 |       |              |
| -20   | 201           | Ian Deacon         | Sales | ;        | Off hook  | In        |   | ⊿ Sale | es                   |                 |       |              |
| 8     | 201           | lan Deacon         | Sales |          | Off hook  | In .      | A | 34     | lan Deacon           | ✓ Roadshow in L | ondon |              |
|       | 301           | lan Deacon SIP     | Sales |          | On hook   |           | A | A A    | 201                  | Until 12:00     |       | _            |

#### Messaging

Improved Messaging interface that also includes individual or group messaging. Group messaging allows a permanent chat room to be set up with pre-defined users.

Important note: Version 3 will no longer support messaging between extensions. Messaging is now a user only level feature.

# ХСНЛNGE

| 🌯 Chat: IAN                 | ? | _ | ×        | � Chat ─ □ | ×  |
|-----------------------------|---|---|----------|------------|----|
| 09/05/2017 Me<br>Hi Patrick |   |   |          | Ian Deacon | 00 |
|                             |   |   |          | Today      |    |
|                             |   |   |          | Hi Patrick |    |
|                             |   |   |          | 12:20      |    |
|                             |   |   |          |            |    |
|                             |   |   |          |            |    |
| To: IAN                     |   |   | <u>گ</u> |            |    |
| 1                           |   |   | aA       |            | ₽  |
|                             |   |   |          |            |    |
|                             |   |   |          |            |    |

#### **Preview Window**

Improved larger window layout will resize according to the amount of content to display.

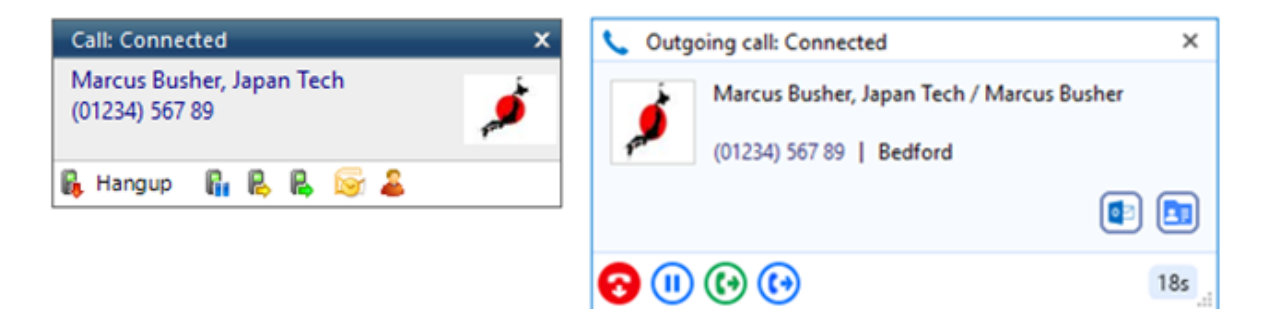

No longer opens a new preview window when multiple parties are involved in the same call (consult, on hold); instead, the windows are now stacked with the active call always at the front. The hidden call is simply selected by clicking its header box (behind the active call).

| Call: Connected X                          |                              |
|--------------------------------------------|------------------------------|
| Wendy Rowell                               |                              |
| 02                                         | 📞 Outgoing call: Heldxfer    |
| Complete 📓 Cancel                          | 📞 Internal call: Connected   |
| all: Heldxfer X                            | Wendy Rowell                 |
| larcus Busher, Japan Tech<br>11234) 567 89 | Sales<br>202   Internal call |
| Make call 📓 😼                              | <b>(</b> ) <b>(</b> )        |

Notes from Microsoft Outlook and Xchange shared address book contacts are now visible within this window.

#### Xchange Version 3.0

# **XCH/NGE**

| Call: Ringing X                                                                                                    | Incoming call: Ringing                                                                | < |
|----------------------------------------------------------------------------------------------------|---------------------------------------------------------------------------------------|---|
| Phil Collins, Acme Ltd.<br>(0800) 500 005<br>Support contract expired, pelase transfer all the calls to the commercial department. | PCA Phil Collins, Acme Ltd.                                                           |   |
| 🛼 Answer 🔹 🌲                                                                                                    | Support contract expired, pelase transfer all the calls to the commercial department. |   |
|                                                                                                    | ٤                                                                                     |   |
|                                                                                                    | 2 🚯 1m 31s                                                                            |   |

#### **Call History**

The Call history window has been updated to a two-line view per call with a unique coloured and initialled icon per contact. Available actions are presented as a pop out bar from the right-hand side of the screen.

|     | Call History           |              | ?                                        | -        |          | 🙄 Call His  | story                                                                | >                  | <    |
|-----|------------------------|--------------|------------------------------------------|----------|----------|-------------|----------------------------------------------------------------------|--------------------|------|
|     | Date/Time              | Telephone    | Name                                     | Duration | Direct ^ | ⊿ Today     |                                                                      |                    | ^    |
| 4   | 10day<br>15:11:57      | 0123456789   | Mr. Marcus Busher / Marcus Busher, Japan | 27s      | Out      | 🤕 🍯         | Marcus Busher, Japan Tech / Mr. Marcus Busher                        | ) 📭 🚳 🔔            | )    |
| -   | 15:11:30               | 123456789    | (Speaking clock)                         | 17s      | In       | · p         | 0123456789                                                           | Microroft O        | utlo |
| 4   | 10:47:33               | 202          | Wendy Rowell                             | 40s      | Out      | 1 V 1       | 123456789                                                            | 175                | uno  |
| -   | 10:43:18               | 202          | Wendy Rowell                             | 4m 48s   | In       |             | Wendy Rowell                                                         | 10:47:33           |      |
| -   | 10:27:49               | 201          | lan Deacon                               | 2m 13s   | In       | 😍 WR        | 202                                                                  | 40s                |      |
| \$  | 10:27:49               | 005751236547 | Miguel Uribe, Cafe de Colombia Itd.      | 48s (2m) | Out      | 👽 WR        | Wendy Rowell<br>202                                                  | 10:43:18<br>4m 48s |      |
| ⊿   | 09/05/2017<br>12:34:21 | 0800500005   | Phil Collins, Acme Ltd.                  | 2m 56s   | In       | ۲ پ         | lan Deacon<br>201                                                    | 10:27:49<br>2m 13s |      |
| 4   | 12:32:04               | 0800500005   | Phil Collins, Acme Ltd.                  | 20s      | Out      |             | Miquel Uribe. Cafe de Colombia Itd.                                  | 10.27.49           |      |
|     | 12:31:01               | 0800500005   | Phil Collins, Acme Ltd.                  | 48s      | In       | 😪 MUC       | 005751236547                                                         | 48s                |      |
| 4   | 12:29:04               |              |                                          | 1m 11s   | Out      |             |                                                                      |                    |      |
| 4   | 12:27:03               | 0123456789   | Mr. Marcus Busher / Marcus Busher, Japan | 3m 44s   | Out      | ⊿ 09/05/3   | 2017                                                                 |                    |      |
|     | 12:23:24               | 005751236547 | Miguel Uribe, Cafe de Colombia Itd.      | 1m 7s    | In       | ++ PCA      | Phil Collins, Acme Ltd.                                              | 12:34:21           |      |
| -   | 12:22:38               | 123456789    | (Speaking clock)                         | 20s      | In       |             | 0800500005                                                           | 2m 56s             |      |
| 4   | 12:03:47               |              |                                          | 18m 23s  | Out      | 👽 PCA       | Phil Collins, Acme Ltd.                                              | 12:32:04           |      |
| 4   | 12:02:59               |              |                                          | 6s       | Out      |             | 0800500005                                                           | 203                |      |
|     | 12:02:45               | 3456778      | (Unknown)                                | 20s      | In       | 😍 PCA       | Phil Collins, Acme Ltd.<br>0800500005                                | 12:31:01<br>48s    |      |
| 4   | 11:57:04               |              |                                          | 30s      | Out      |             | 0800300003                                                           | 12:20:04           |      |
| 4   | 11:49:39               | 07811223344  | (Mobile services)                        | 7m 55s   | Out      | 17 C        |                                                                      | 1m 11s             |      |
| ٠   | 11:44:41               | 1234567890   | (Speaking clock)                         | 4m 35s   | In       |             | Marcus Busher, Japan Tech / Mr. Marcus Busher / Marcus Busher, Japan | 12:27:03           |      |
| ٠   | 11:01:26               | 00581236547  | (Venezuela)                              | 42m 1s   | In       | 5 🏓         | 0123456789                                                           | 3m 44s             |      |
| -   | 10:28:06               | 00361234567  | (Budapest, Hungary)                      | 27m 59s  | ln 🗸     | 👽 мис       | Miguel Uribe, Cafe de Colombia Itd.                                  | 12:23:24           | Ξ.   |
| 201 | an Deacon              | ~            | Filter: (None                            | ) ( Page | 1 +      | 201 Jan Dea | con y Filter (None) 4                                                | Page 1             | Ŀ    |

#### **Address Book**

The contact icon has been changed to mirror that used in Call history.

| Add          | ress Book                                   |                                 | ? — [            | ) X                     | Address Book    |                                          |                                 | - 0            | ×     |
|--------------|---------------------------------------------|---------------------------------|------------------|-------------------------|-----------------|------------------------------------------|---------------------------------|----------------|-------|
| Searc        | h: Marcus<br>(Name, Company name, Telephone | number)                         | New              | GO<br>contact           | Search:         | Marcus<br>(Name, Company name, Telephone | number)                         | Go<br>New cont | act   |
| Advan        | ced search                                  |                                 |                  | $\overline{\mathbf{v}}$ | Advanced sear   | ch                                       |                                 |                | ~     |
| Na           | ime                                         | Telephone                       | Email            | Town                    | Name            |                                          | Telephone                       | Email          | Town  |
| ⊿ Mie<br>Bus | <b>crosoft Outlook</b><br>sher, Marcus      | B: 0123456789<br>H: 02111222333 | user@outlook.con | n Tokyo                 | ▲ Microsoft Out | utlook                                   |                                 |                |       |
| ⊿ Sha        | ared Address Book                           | M: 07811223344                  |                  |                         | ø Busher, I     | Marcus                                   | B: 0123456789<br>H: 02111222333 | user@outlook   | Tokyo |
| Ma           | rcus White, Fast track delivery ltd.        | 0201234567                      |                  |                         | ▲ Shared Addr   | ess Book                                 | M: 07811223344                  |                |       |
|              |                                             |                                 |                  |                         | MWF Marcus      | White, Fast track delivery Itd.          | 0201234567                      |                |       |
|              |                                             |                                 |                  |                         |                 |                                          |                                 |                |       |
|              |                                             |                                 |                  |                         |                 |                                          |                                 |                |       |
| 201 Ian D    | leacon V                                    |                                 | ∢ Page           | 1                       | 201 Ian Deacon  | ~                                        |                                 |                |       |

# **XCH/NGE**

#### Tray menu

The tray menu has changed significantly in layout, although the actual functions available are very similar to version 2.6.

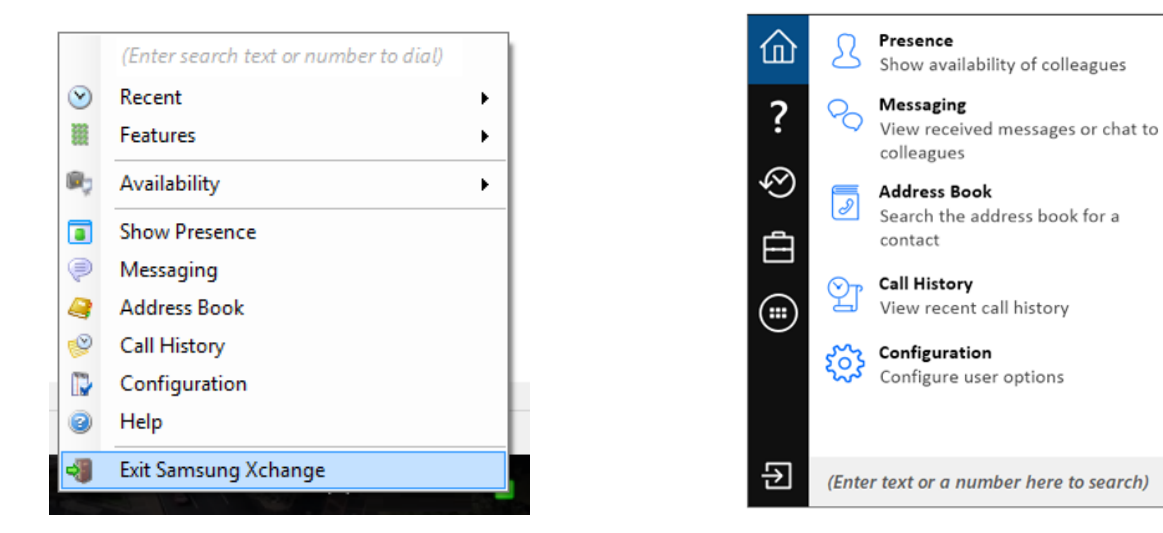

#### Search

Search results now show in the system tray menu rather than opening a separate search window. Extension BLF status is also show (see New Features section below)

| Marcus               |   | Search Results                                                                                                    |
|----------------------|---|----------------------------------------------------------------------------------------------------|
| Recent               | • | ⊿ Microsoft Outlook                                                                                                    |
| Features             | • | <b>Provide State State Sta</b> |
| Availability         | • | Marcus Busher, Japan Te B: 0123456789                                                                                                    |
| Show Presence        |   | Google Contacts                                                                                                    |
| Messaging            |   | Marcus Busher<br>0: +81 123-45-6789                                                                                                    |
| Address Book         |   | (III) A Shared Address Book                                                                                                    |
| Call History         |   | Marcus Taylor, Acme Ito                                                                                                    |
| Configuration        |   | +81 123456789                                                                                                    |
| Help                 |   |                                                                                                    |
| Exit Samsung Xchange |   |                                                                                                    |

# ХСНЛИБЕ

#### **Recent calls**

|                                        |         | (Enter search text or number to dial) |
|----------------------------------------|---------|---------------------------------------|
| 0081123456789 Marcus Taylor, Acme ltd. | $\odot$ | Recent                                |
| 320 Support Technician 1               |         | Features                              |
| 360123654789 (Unknown)                 | 100-    | Availability                          |
| 02123456987 (National rate)            | ~       | Availability                          |
| 02111111 (National rate)               |         | Show Presence                         |
| 02123654789 (National rate)            | P       | Messaging                             |
| 003212312312 (Tongeren, Belgium)       | 2       | Address Book                          |
| 203 Patrick Mace                       | 1       | Call History                          |
| 316 (Unknown)                          |         | Configuration                         |
| 00551236547                            | 3       | Help                                  |
|                                        | -       | Exit Samsung Xchange                  |

• •

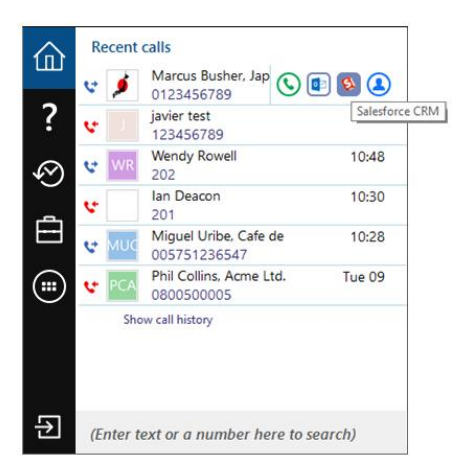

### Availability

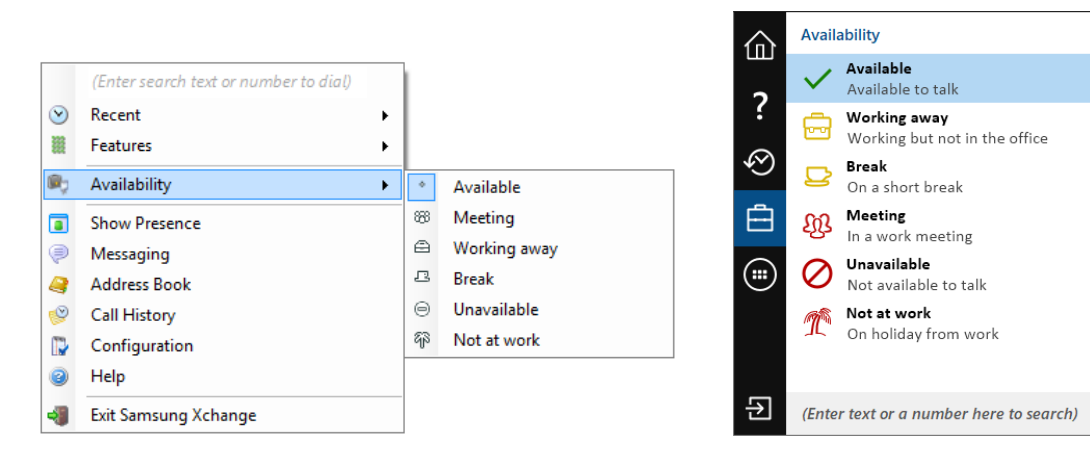

### Help

Help is now indexed and searchable from within the system tray menu.

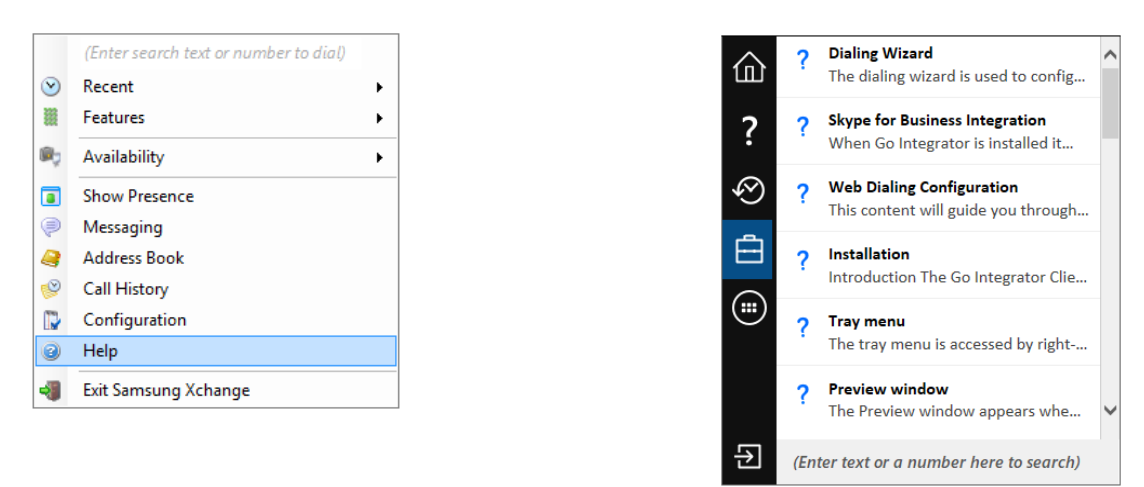

#### **Presentation of Standard and Partner Integrations**

The Integrations dropdown list menu has changed significantly in layout, clearly identifying Standard and Partner integrations.

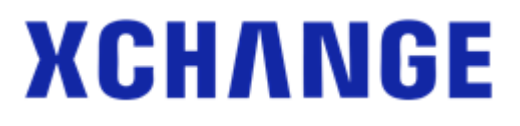

| (Please select)                          | ~ | (Please select)                            | ~          |
|------------------------------------------|---|--------------------------------------------|------------|
| (Please select)                          | ~ | (Please select)                            | Standard 🔺 |
| Act! 2007-2009                           |   | Act! 2007-2009                             | Standard   |
| Act! 2010+                               |   | Actl 2010+                                 | Standard   |
| Autotask                                 |   | Act 2010+                                  | Standard   |
| ConnectWise                              |   | Autotask                                   | Partner    |
| DATEV                                    |   | ConnectWise                                | Standard   |
| Dezrez                                   |   | 💪 DATEV                                    | Partner    |
| EGroupware                               |   | 🔂 Dezrez                                   | Partner    |
| GoldMine                                 |   | EGroupware                                 | Standard   |
| Google Contacts                          |   | Gold Mine                                  | Standard   |
| Google Places                            |   | Conclumne                                  | Chandard   |
| Infor CRM / Saleslogix                   |   | Google Contacts                            | Standard   |
| LDAP                                     |   | Infor CRM / Saleslogix                     | Standard   |
| Lotus Notes                              |   | A LDAP                                     | Standard   |
| Maximizer                                |   | 😡 Lotus Notes                              | Standard   |
| Misrosoft Assess                         |   | 👰 Max-Immo                                 | Partner    |
| Microsoft Dynamics CRM                   |   | Maximizer                                  | Standard   |
| Microsoft Dynamics NAV                   |   | Maximizer CPM Web Access                   | Standard   |
| Microsoft Outlook                        |   | A Maximizer Criw web Access                | Standard   |
| National Directories                     |   | Milcrosoft Access                          | Standard   |
| NetSuite                                 |   | Microsoft Dynamics CRM                     | Standard   |
| ODBC                                     |   | Microsoft Dynamics NAV                     | Standard   |
| PCHomes                                  |   | Microsoft Outlook                          | Standard   |
| Rezi                                     |   | Antional Directories                       | Standard   |
| RPM                                      |   | NetSuite                                   | Standard   |
| Sage 50 Accounts                         |   |                                            | Standard   |
| Sage 50 Complete Accounting (US Edition) |   |                                            | Standard   |
| Sage CRM                                 |   | TCHomes PCHomes                            | Partner    |
| Salesforce CRM                           | × | PerfectView                                | Partner    |
|                                          |   | 😴 Rezi                                     | Partner    |
|                                          |   | 🔆 RPM                                      | Partner    |
|                                          |   | 🛃 Sage 50 Accounts                         | Standard   |
|                                          |   | 籋 Sage 50 Complete Accounting (US Edition) | Standard 🗸 |

To integrate with "Other" integrations, a key will be required to expose the add-in.

| (Add new)          |                             |       |
|--------------------|-----------------------------|-------|
| Select the type of | application to integrate to |       |
| Туре:              | (Other application)         | Set   |
| Enter code:        | [U                          | nlock |

## **New features**

#### **Contact Photo**

Xchange now allows users to display their photos within Xchange Presence, Preview, Call history, Address book and Messaging windows. If a photo is not available the Initials of the name stores will be shown. Photo's can also be displayed for external contacts held in Microsoft Outlook and Google Contacts.

| Address Boo             | vk                          |                                       | -             |
|-------------------------|-----------------------------|---------------------------------------|---------------|
| Search:                 | huff                        |                                       | Go            |
|                         | (Name, Company name, Tele   | phone number)                         | New contact   |
| Advanced sea            | arch                        |                                       |               |
| Name                    |                             | Telephone                             | Email         |
| Salesforce              | CRM                         |                                       |               |
| Mr. Ch                  | nris Huffman, NASA          | 00447766992184<br>M: 07766992184      |               |
| Microsoft (     Chris H | Dutlook<br>Huffman, Mondago | B: 01733405847                        | chris@a.b.com |
| Chris H                 | Huffmann, ACME              | H: +44 1488685102<br>B: 01234567890   |               |
|                         |                             | M: +447766992184                      |               |
| Google Cor     Chris H  | ntacts<br>Huffman           | w: 011441733394449                    |               |
|                         |                             | m: 00447766992184<br>h: +441488685102 |               |
| Microsoft [             | Dynamics CRM                |                                       |               |
| CC Chris H              | Huffman, CHTech             | M: 07766992184                        |               |
| Contacts                |                             |                                       |               |

Xchange Version 3.0

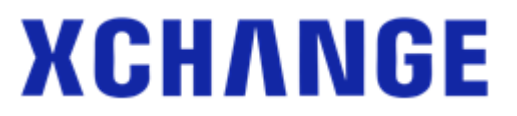

A user can easily add a picture of themselves by right clicking on the presence square at the top of the Presence window and using the Photo selector feature to add a photo or image.

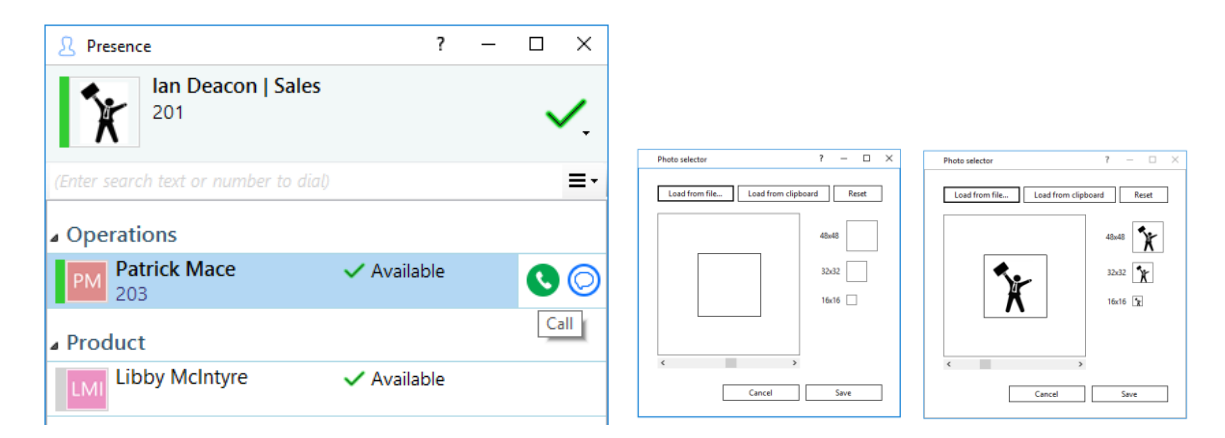

#### System Tray BLF Status

The call status for a user/extension is also available in the search within the system tray search results, avoiding the need to go to the Presence window to check their status.

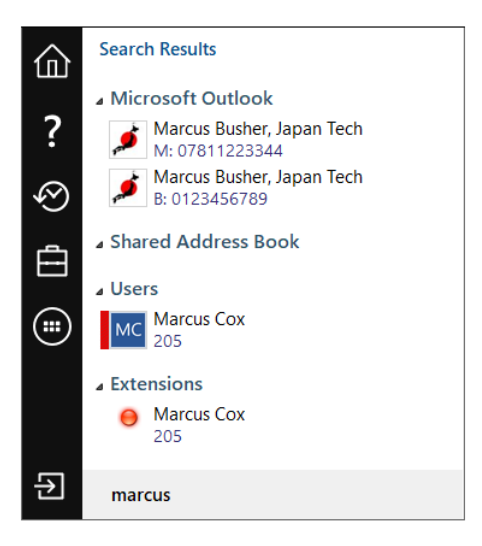

#### **Show Details**

Show details is used to display any information associated with the user that is not shown in other parts of the Presence screen (and which may previously have been shown in the Presence columns).

# ХСНЛNGE

| Ian Deacon   Sales         201         Roadshow in London         (Enter search text or number to dial)         Administration         PM       Patrick Mace         203         203         203         203         Patrick Mace         Show Detail         PM         203         Patrick Mace         Show Detail                                                                                                    | A Presence                                      | - 0                                                    | ×           |                                                                                                    |                |
|----------------------------------------------------------------------------------------------------|-------------------------------------------------|--------------------------------------------------------|-------------|----------------------------------------------------------------------------------------------------|----------------|
| (Enter search text or number to dial)                                                                                                    | Ian Deacon   Sales<br>201<br>Roadshow in London |                                                        | <b>~</b> .  |                                                                                                    |                |
| Administration  PM Patrick Mace 203 Patrick Mace Constrained Constrained Cons | (Enter search text or number to dial)           |                                                        | ≡-          |                                                                                                    |                |
| PM       Patrick Mace       Available       Image: Constraint of the second second s                                                          | Administration                                  |                                                        | ^           |                                                                                                    |                |
| Image: Show Detail     P User Patrick Mace     -       Image: Show Detail     P User Patrick Mace     -       Image: Show Detail     P User Patrick Mace     -       Image: Show Detail     P User Patrick Mace     -       Image: Show Detail     P User Patrick Mace     -       Image: Show Detail     P User Patrick Mace     -       Image: Show Detail     P User Patrick Mace     -                                                                                                    | PM Patrick Mace                                 | 🗸 Available 💽 💽 📿                                      | 2           |                                                                                                    |                |
| 303 Patrick Mace SIP     203 Patrick Mace   Administration     PM     203 Patrick Mace   Administration     Compared to the second second     | 203 Patrick Mace                                |                                                        | Show Detail | Vser: Patrick Mace                                                                                  | -              |
| □ Libby McIntyre 🔋                                                                                                    | 303 Patrick Mace SIP                            |                                                        |             | 203 Patrick Mace                                                                                    | Administration |
| 204 DDI: 11112222                                                                                                    | Libby McIntyre<br>204                           |                                                        |             | DDI: 11112222                                                                                       |                |
| ▲ Sales Mobile: 7777666<br>Home: 4444333<br>Email: <u>patrick@acme.com</u>                                                                                                    | ⊿ Sales                                         |                                                        |             | Mobile:         77776666           Home:         44443333           Email:         patrick@acme.com | I.             |
| Ian Deacon  Roadshow in London Until 12:00                                                                                                    | Ian Deacon<br>201                               | <ul> <li>Roadshow in London<br/>Until 12:00</li> </ul> |             |                                                                                                    |                |

#### **Presence settings features**

Set features (Forward or DND), can now be pre-configured within then Presence window, also you can change your availability status by selecting this from the icons at the top of the Presence window. Absence text can also be changed from here.

Important Note: Absence Text applies only to user and not an extension. This can be viewed on the User view and Combined view options within Presence).

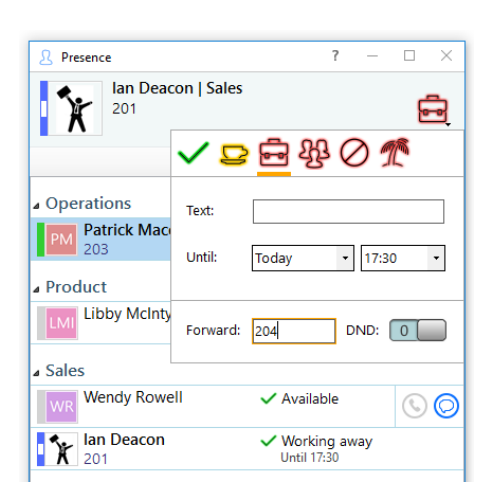

#### Available until

Manually set or automatically set (the automatic option is only available with server side Exchange calendar integration only).

#### **Chat messaging**

Group messaging (see earlier in this document)

#### Access to Add-in Guides

Standard and Partner add-in guides can now be accessed simply by clicking the help button in the relevant configuration area.

| 🔅 Samsung Xchange - Cont | figuration    |                                   |   | -    |     | × |
|--------------------------|---------------|-----------------------------------|---|------|-----|---|
| $\equiv$ general         | ^ Microsoft   | Outlook                           |   |      |     | 0 |
| Telephony<br>Mobility    | Select the ty | pe of application to integrate to |   |      |     | ^ |
| Interface                | Туре:         | Microsoft Outlook                 | ~ | Disa | ble |   |
| Dialling                 | Name:         | Microsoft Outlook                 |   |      |     |   |

# **XCH/NGE**

## New features available on extended pre-release until 1<sup>st</sup> April 2018

#### Softphone

Xchange 3.0 include the option for an embedded softphone in the PC client (available as beta in first release). Please note, Softphone is not supported in Citrix / Terminal services environments.

#### **Virtual Devices**

Virtual Devices allow you to effectively configure an extension on the Xchange server that monitors calls from an external PSTN number. When a call is received from the number it will be visible to all Xchange users allowing the user to know when an external caller is speaking to a colleague. Virtual Devices require a license.

| 2 Presence                            |             | - |   | ×    |
|---------------------------------------|-------------|---|---|------|
| Rob 2247<br>2247 Rob Cox              |             |   | • | ✓.   |
| (Enter search text or number to dial) |             |   |   | :≡ • |
| Account Management                    |             |   |   |      |
| Customer Services                     |             |   |   |      |
| Development                           |             |   |   |      |
| Product Management                    |             |   |   |      |
| Release Management                    |             |   |   |      |
| ⊳ Support                             |             |   |   |      |
| VIP Customer                          |             |   |   |      |
| RB Richard Branson V<br>07766992184   | ' Available |   |   |      |
| Department: None                      |             |   |   |      |
|                                       |             |   |   |      |
|                                       |             |   |   |      |

### **Features removed**

#### Selectable skins

The selectable skins option has been removed from the Interface settings (Main Window)

| Interface            |                                  | • |
|----------------------|----------------------------------|---|
| License type:        | Start automatically with Windows | ~ |
| Language:            | (Auto detect)                    | ~ |
| Main <u>w</u> indow: | (Default skin)                   | ~ |

#### Messaging between extension

Messaging is now only available between users and not extensions

## Don't forget

#### **Browser server management**

Server management and configuration can be done via a browser removing the need to login from server itself or using a remote session to it.

## Things to consider before upgrading to V3

#### Messaging

The first release of V3 will include a V3 version of the the PC client and the Server. The Attendant Console, Mac and Android clients will remain unchanged until Q1/Q2 2018. This means that the new group messaging features available in V3 will not be available with these clients until a newer version is made available.